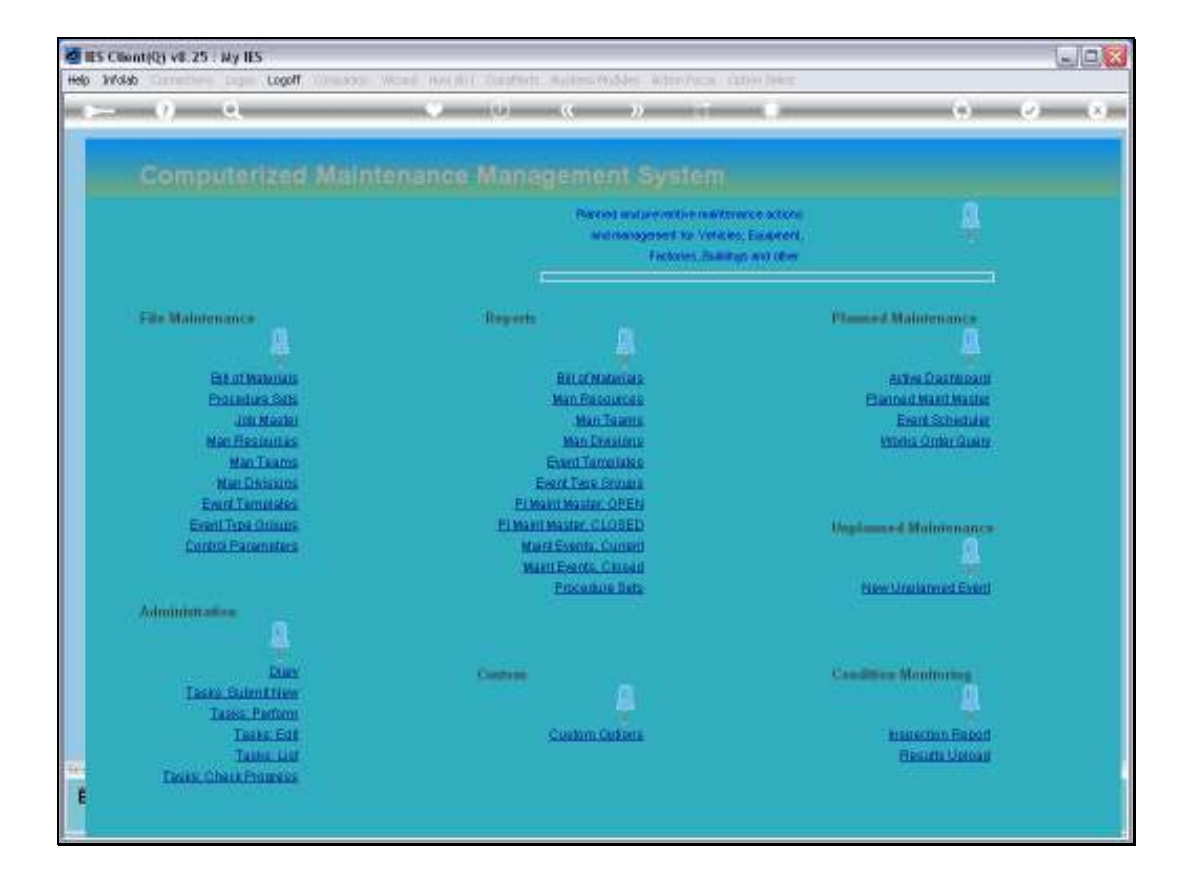

Slide notes: The Job Master is directly accessible from the Planned Maintenance Menu, because each Maintenance Master is a Job.

| ES Client(Q) v8.7                                    | 15 : My IES<br>Stars Conneck                      |            |                                      |                            |                | U.C.C.   |
|------------------------------------------------------|---------------------------------------------------|------------|--------------------------------------|----------------------------|----------------|----------|
| () — ()                                              | 9                                                 | 0 (0       | « »                                  | -                          | (9)            | (z) (X)  |
| 1.Man 2.M                                            | aligence 20abjets                                 |            |                                      |                            |                |          |
|                                                      |                                                   |            |                                      | 🛗 🕕 🕯                      | 🔐 😎 速          | -        |
| anter<br>anteres<br>Secondor<br>Anteres              | KILUX 2000, KOKIOL                                |            | Cest Type Process<br>Last Types<br>1 | Auto Debit                 | Auto Credit    | 1        |
| Internal Manag                                       | enient                                            | initianit. |                                      |                            |                |          |
| ( participante<br>( participante)<br>( participante) | 07EN                                              |            | Ladare filleration                   |                            |                | Sanci    |
| Presit lines<br>Supervised                           | GEC<br>109 FLEET OFERATIONS                       |            | Funced Dabit                         | -                          | Forced Credits | 1        |
|                                                      | C Accept Hanufacture Re-Olarges 1<br>Use A Weler? |            |                                      |                            |                |          |
| ingui hati ()<br>ingui hati ()<br>ingui hati ()      | 0<br>0<br>Jea                                     |            |                                      |                            |                | Ĵ        |
| Continuer Order<br>Carl Draw to<br>Drawtor           | Roberence                                         |            | <u>e</u>                             | Last sparse<br>Last sparse |                | ail<br>I |
|                                                      |                                                   |            |                                      |                            |                |          |

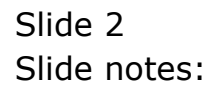

| MES Client(Q) v8.7                        | 25 - My IES                                         |      |                                        |                   |                  | L.I.C.  |
|-------------------------------------------|-----------------------------------------------------|------|----------------------------------------|-------------------|------------------|---------|
| ()                                        | 0                                                   | 0 (0 | a n                                    |                   | (*)              | (2) (X) |
| 1.Wen 214                                 | allgaren 3.Dubgeta                                  |      |                                        |                   |                  |         |
|                                           |                                                     |      |                                        | ີ<br>ພະ 🕘 າ       | 🕹 😎 🕹            |         |
| All here<br>and encounter<br>Tenangement  | REFERS 5000' REGRIDE                                |      | Cost Type Processis<br>East Types<br>1 | Auto Debit        | Auto Credit      | 1       |
| CERTIFIC                                  |                                                     | munt | I                                      |                   |                  |         |
| Intensal Manay                            | OPEN                                                |      | -                                      |                   |                  | -       |
| Cherrological                             |                                                     |      | Ledger Allocative                      |                   |                  | 2000    |
| Course Charger                            | 109 FLEET OPERATIONS                                |      | Furced Debits                          |                   | Forced Coefficts | Î       |
|                                           | C Accept Manufacture Re-Charges 1<br>Libe & Meler 1 |      |                                        |                   |                  |         |
| i terri hisi g                            | 0                                                   |      | -                                      |                   |                  | 1       |
| Table 110                                 | ka                                                  |      |                                        |                   |                  |         |
| Centemor Order<br>Cert Draw to<br>Deather | Reference                                           | Re . | 0                                      | Latrante<br>Latra |                  |         |
|                                           |                                                     |      |                                        |                   |                  |         |

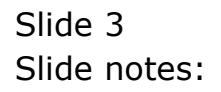

| ⊢ ()                                                                  | 9                                                     | 0 (Q       | « »                                                                  | -                                                                                           | (*)               | e     |
|-----------------------------------------------------------------------|-------------------------------------------------------|------------|----------------------------------------------------------------------|---------------------------------------------------------------------------------------------|-------------------|-------|
| 1.Wein 2.H                                                            | Nigeran 3 Dalgeta                                     |            |                                                                      |                                                                                             |                   |       |
|                                                                       |                                                       |            |                                                                      | <b>***</b>                                                                                  | r 🐨 🛓             |       |
|                                                                       | VEH1353<br>(2012)1<br>FULUX 2000, ECH301<br>LOV LOV:8 |            | Cost Type Processing<br>Don't Types<br>3 148 1abor<br>4 RAT Reterial | Auto Dabit<br>1D-50-00-65 FLEET EX<br>1D-50-00-65 FLEET EX                                  | Auto Credit       |       |
| Internal Manag                                                        | enient<br>ofen                                        | initianit. | 5 011 011<br>6 FLF FLE Fure<br>7 FLF FLE Serv<br>8 FLE FLE Stor      | 10-90-00-65 FLET EX<br>10-10-10-292 FL MAIN<br>10-10-10-293 FL MAIN<br>10-10-10-293 FL MAIN |                   |       |
| Dest Caseson<br>Dest Connection<br>Dest Connection<br>Connect Connect | LOS PARET OPERATIONS                                  |            | Ledger Allocative<br>Forced Debits                                   |                                                                                             | Ponced Coeffictor | 0.000 |
|                                                                       | Accept Manufacture Re-Charges 1<br>Live A Weler 1     |            |                                                                      | _                                                                                           |                   |       |
| ingui hoto gi<br>insuest hoto<br>insuest hoto                         | 0<br>0<br>Jen                                         |            |                                                                      |                                                                                             |                   |       |
| Costrante Orde<br>Carl Scorito                                        | c Roberence                                           | 5          | 10                                                                   | Lad the first                                                                               |                   |       |

Slide notes: We can define a new Job here, but usually the Job already exists, and when we include it on the Planned Maintenance Master, then we need to ensure that it has the Cost Types listed, with the required auto Debit Accounts, as specified for the Planned Maintenance operation. Note here the 3 Cost Types for Planned Maintenance.

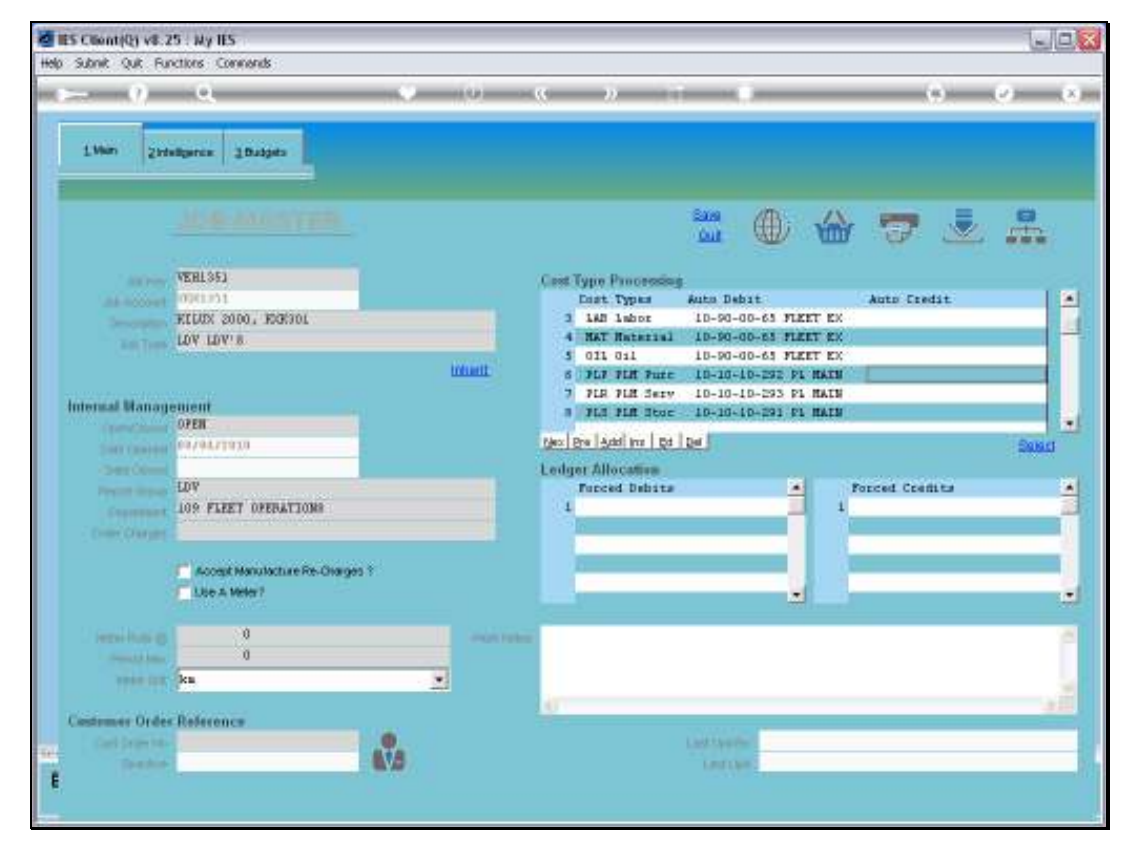

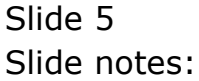

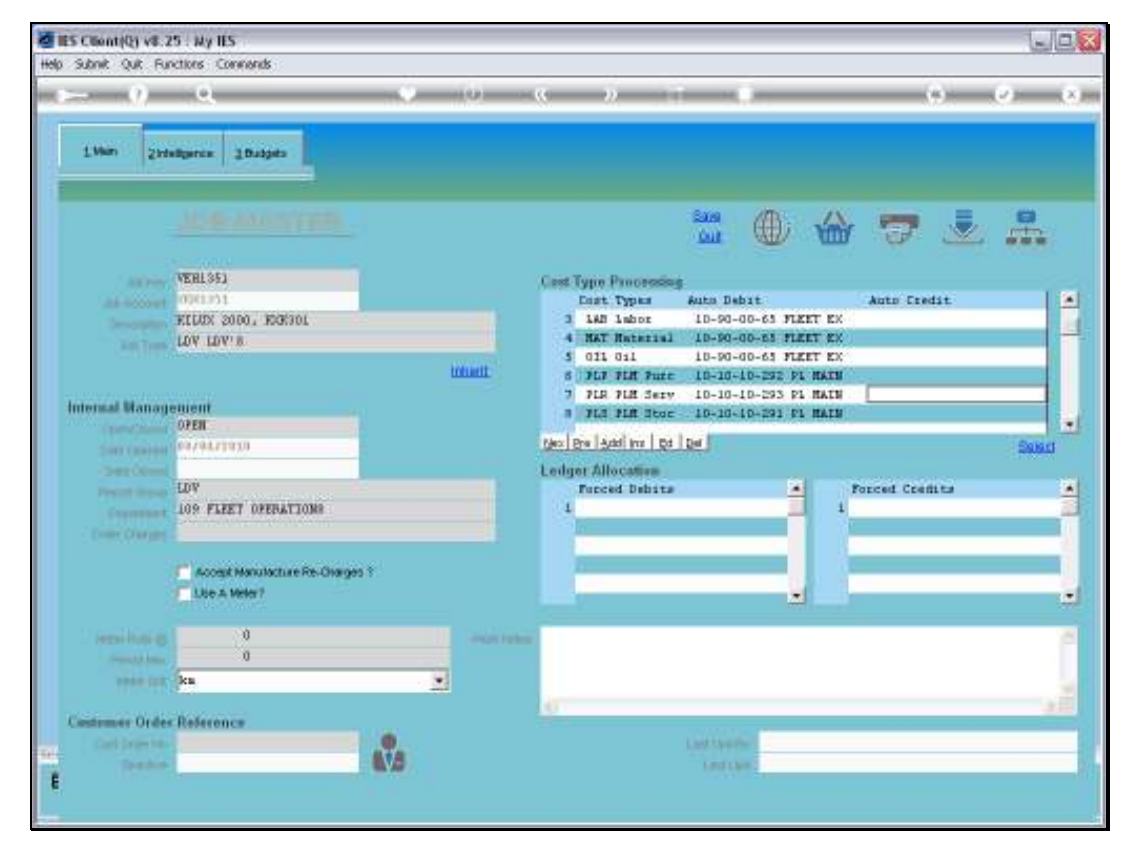

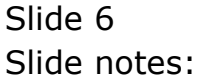

| IES Client(Q) v8.7<br>so subnit Quit Ru                   | 25 : My IES<br>actions Commands                         |         |                                                                                  |                                                                                              |                 | Lule   |
|-----------------------------------------------------------|---------------------------------------------------------|---------|----------------------------------------------------------------------------------|----------------------------------------------------------------------------------------------|-----------------|--------|
| 1.Wain 21d                                                | eligence: 20.appla                                      |         | « »                                                                              |                                                                                              |                 |        |
|                                                           |                                                         |         |                                                                                  | <b>***</b>                                                                                   | 7 🕹             |        |
|                                                           | VEH1351<br>100010511<br>HELUX 2000, HORIOL<br>LOV LOV'8 |         | Cest Type Processing<br>East Types<br>3 148 1abot<br>4 Mat Reterint<br>5 031 031 | Auto Debit<br>ID-90-00-65 FLEET EX<br>ID-90-00-65 FLEET EX<br>ID-90-00-65 FLEET EX           | Auto Credit     |        |
| Intensal Manag                                            | ement<br>OPER                                           | intanti | 5 FLF FLE Furt<br>7 FLE FLE Serv<br>8 FLE FLE Stor<br>1 FLE FLE Stor             | 10-10-10-292 P1 MAIN<br>10-10-10-293 P1 MAIN<br>10-10-10-293 P1 MAIN<br>10-10-10-291 P1 MAIN | -<br>-          | Balart |
| Charge Colonial<br>Present Resources<br>Colonies Chargers | LDV<br>LOS FLEET OFERATIONS                             |         | Ledger Allocation<br>Funced Debits                                               | -                                                                                            | Forced Creffits |        |
|                                                           | Accept Manufacture Re-Charges 1<br>Use A Webs?          | K.      |                                                                                  | _                                                                                            |                 |        |
| Territoria<br>Consultant<br>Vision CO                     | 0<br>0<br>Jea                                           |         | -                                                                                |                                                                                              |                 |        |
| Cestemer Order<br>Cert provins<br>Denter                  | Reference                                               | No.     |                                                                                  | Last teacher<br>Last teacher                                                                 |                 |        |

Slide notes: We do not discuss the full procedure for opening a new Job here. That is available in the Job Costing tutorials. The important point to note is that we need to have the correct Cost Types listed for Maintenance.

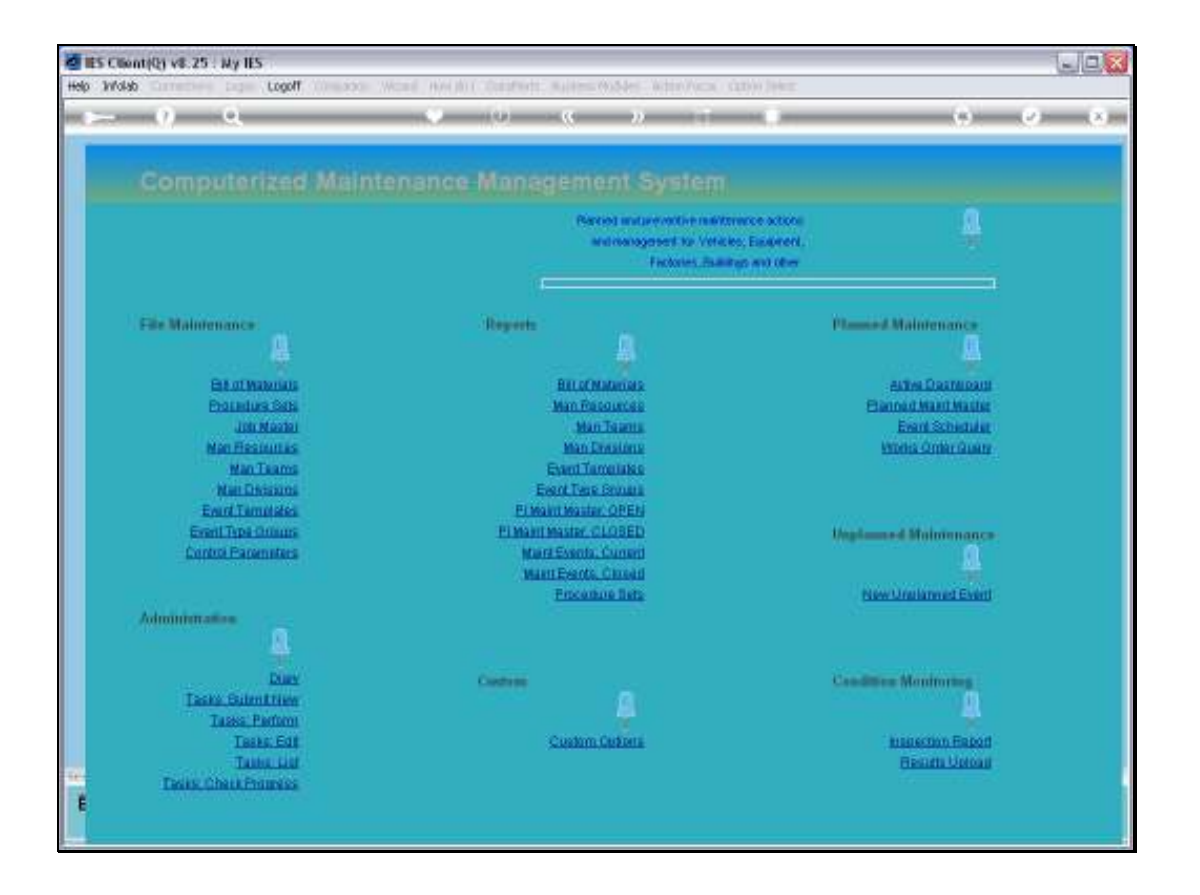

Slide notes: Let us quickly look at the Control Parameters for Planned Maintenance.

| IES Client(Q) v8.25 : Ny IES Heb Subrit: Out Functions Commands |                                                                                                  |             |
|-----------------------------------------------------------------|--------------------------------------------------------------------------------------------------|-------------|
| ⊳ 0 Q                                                           | • • • • •                                                                                        | (4) (2) (X) |
|                                                                 |                                                                                                  |             |
|                                                                 |                                                                                                  | Sang        |
|                                                                 | Processing of non-Stock Costs<br>Julia Process Service Costs<br>Auto Process Sills Costs         |             |
| for fact that<br>the force to come                              | Joh Cest Types to apply for Chargest<br>PLS PLB Stock<br>p1: PLB Securices<br>p1p PLB Furcheeing |             |
|                                                                 |                                                                                                  |             |
| t                                                               |                                                                                                  |             |

Slide notes: And here we can see the Cost Types specified for Planned Maintenance charges. So these are the Cost Types that we need to include for all Jobs that we list on the Planned Maintenance Master, in addition to any other Cost Types used on these Jobs already.

| Market Schentifle) v8.25 My IES<br>Help Subnit Out Functions Connends |                                                   |            |
|-----------------------------------------------------------------------|---------------------------------------------------|------------|
| ⊳ 0 Q                                                                 | с 0 с » т I                                       | () (2) (3) |
|                                                                       |                                                   |            |
|                                                                       |                                                   | .Bana      |
|                                                                       | Processing of non-Stock Contu-                    |            |
|                                                                       | Audo Proceso Salat Costo Audo Proceso Salat Costo |            |
| c e e e e e e e e e e e e e e e e e e e                               | Job Cest Types to apply for Changes: .            |            |
| Section Inc.                                                          | PLS FUE Stude<br>plx FUE Services                 |            |
| Call Fact Processed                                                   | pip flØ furchesing                                |            |
|                                                                       |                                                   |            |
|                                                                       |                                                   |            |
|                                                                       |                                                   |            |
| -                                                                     |                                                   |            |
| E                                                                     |                                                   |            |

Slide 10 Slide notes:

| Market Schentifle) v8.25 My IES<br>Help Subrit Out Functions Commands |                                                      |           |
|-----------------------------------------------------------------------|------------------------------------------------------|-----------|
| ⊳ 0 Q                                                                 | ○ ○ ○ ○ □ □                                          | () (A (A) |
|                                                                       |                                                      |           |
|                                                                       |                                                      | .Care     |
|                                                                       | Processing of non-Stock Contra-                      |           |
|                                                                       | Paulo Process Service Costs Aulo Process Selle Costs |           |
|                                                                       | Job Cest Types to apply for Changes:                 |           |
| Der Tass. Smith                                                       | PLA PLE Stock                                        |           |
| Katt Fred Pressenter                                                  | pip res recouring                                    |           |
|                                                                       |                                                      |           |
|                                                                       |                                                      |           |
| E                                                                     |                                                      |           |

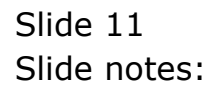